## Individual Staff Messages in the Clock

Last Modified on 12/17/2018 3:19 pm EST

- 1. From the *Staff* page, go to the **Summary** tab
- 2. Add your message as text to the Login Message section.
- 3. Enter an **Expiration Date** to have this message appear each time the staff member checks in with the Clock. It will not display after the entered date.
- 4. Leave the *Expiration Date* blank to have this message show only one time.
- 5. Save Changes.